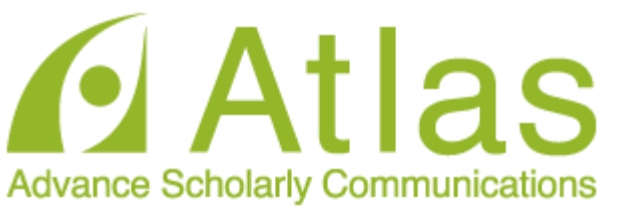

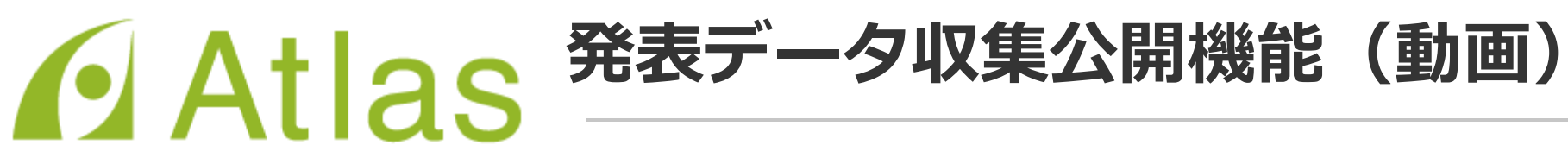

# ログインする

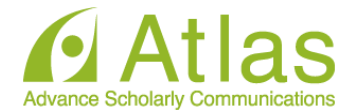

### 発表データ登録(動画)

20xx年Confit学会学術大会の発表データ(動画)アップロードサイトです。

講演番号とメールアドレスを入力して、「ログイン」をクリッ クしてください。

| ログイン    |  |
|---------|--|
| 講演番号    |  |
| メールアドレス |  |
|         |  |
| +) ログイン |  |

## 講演番号とメールアドレスを 入力し「ログイン」します。

### 推奨環境

以下のブラウザで正常に動作することを確認しております。

- Google Chrome 最新版
- Mozilla Firefox 最新版
- Microsoft Edge 最新版
- Safari 最新版

推奨環境下でもブラウザの設定によっては正しく動作しない場合があります。ご了承ください。

# 英語画面の切り替え

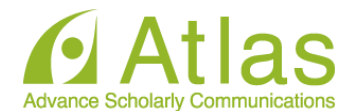

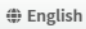

# 20xx年Confit学会学術大会

## 英語画面への切り替えは 「English」をクリック。

※英語画面は8P~からご 案内しております。

20xx年Confit学会学術大会の発表データ(動画)アップロードサイトです。

発表データ登録(動画)

講演番号とメールアドレスを入力して、「ログイン」をクリッ クしてください。

| ログイン    |         |  |
|---------|---------|--|
| 講演番号    |         |  |
| メールアドレス |         |  |
|         |         |  |
|         | +) ログイン |  |

推奨環境

以下のブラウザで正常に動作することを確認しております。

- Google Chrome 最新版
- Mozilla Firefox 最新版
- Microsoft Edge 最新版
- Safari 最新版

推奨環境下でもブラウザの設定によっては正しく動作しない場合があります。ご了承ください。

動画ファイルアップロード画面

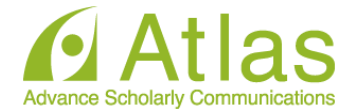

### 発表データ登録(動画)

講演タイトルを確認のうえ、動画ファイルを登録してください。講演タイトルはプログラム情報のタイトルと異 なることがあります。

| 講演番号 | DEMO6-7         |
|------|-----------------|
| 氏名   | アトラス 太郎         |
| タイトル | テスト演題(オンデマンド配信) |

### 動画ファイル登録

#### 🛕 注意事項

動画ファイルの登録が完了しましたら、動画を再生して問題がないことを確認してください。登録した動画ファイルは削 除できません。修正する場合は、動画ファイルをアップロードし直してください。また、お使いの環境で動画閲覧サイト へのアクセスが制限されている場合、動画ファイルをアップロードできないことがあります。アップロードが完了しない 場合は、ネットワーク環境を変えてお試しください。

励面ファイル
 ファイルを選択して「アップロード」ボタンでアップロードしてください。
 ファイル形式: MP4, MOV, WMV, AVI
 ファイルサイズ上限:1GB
 ファイルを選択 選択されていません
 この動画は第三者の著作権およびその他の知的財産権に関する権利等を侵害していません。
 上記「注意事項」を確認し、内容について理解しました。
 臣アップロードする

← ログアウト/他の講演の動画ファイルを登録する

ご自身の「講演番号」「氏名」 「講演タイトル」が表示されます。

ファイルをアップロードします。 ファイル形式:mp4, mov, wmv, avi ファイル推奨サイズ:16:9 ファイル容量上限:講演により異なるため、 実際の画面をご確認ください。

「ファイルを選択」箇所にファイルをドロ ップまたは「ファイルを選択」をクリック し、ご自身のPCからファイルを選択します。

動画ファイルアップロード画面

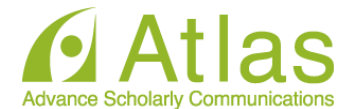

### 動画ファイル登録

### 🛕 注意事項

動画ファイルの登録が完了しましたら、動画を再生して問題がないことを確認してください。登録した動画ファイルは削 除できません。修正する場合は、動画ファイルをアップロードし直してください。また、お使いの環境で動画閲覧サイト へのアクセスが制限されている場合、動画ファイルをアップロードできないことがあります。アップロードが完了しない 場合は、ネットワーク環境を変えてお試しください。 「注意事項」をご確認のうえ、講演 動画のアップロードへお進みくださ い。

「Step1.」「Step2.」「Step3.」の 処理がすべて100%になるまでは、 ウィンドウを閉じずにお待ちくださ い。

※アップロード途中でウィンドウを 閉じてしまうと動画が正しくアップ ロードできませんのでご注意くださ い。

 動画ファイル
 現在、動画ファイルを登録しています。ファイルサイズや混雑状況により、登録

 完了までに数十分かかることがあります。

 Step1~Step3の全ての処理が完了するまで、ウィンドウを閉じずにお待ちください。

 Step 1. アップロード ② 100%

 Step 2. 動画変換処理
 0%

 Step 3. サムネイル登録
 待機中

 更新日時
 更新中

# アップロード完了

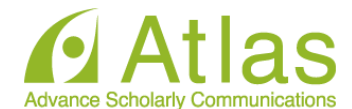

#### 動画ファイル登録

#### 🛕 注意事項

動画ファイルの登録が完了しましたら、動画を再生して問題がないことを確認してください。登録した動画ファイルは削 除できません。修正する場合は、動画ファイルをアップロードし直してください。また、お使いの環境で動画閲覧サイト へのアクセスが制限されている場合、動画ファイルをアップロードできないことがあります。アップロードが完了しない 場合は、ネットワーク環境を変えてお試しください。

#### 動画ファイル

#### ✓ 登録完了

発表データ(動画)の登録が完了しました。動画を再生して確認してください。修正する 場合はファイルをアップロードし直してください。

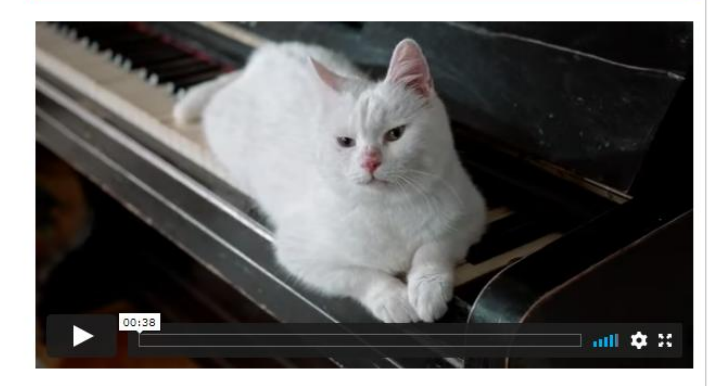

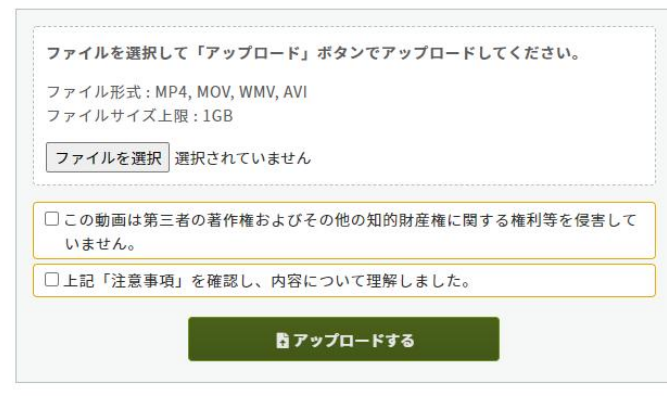

## アップロード完了です。

左下の再生ボタンからアップロードした 動画を視聴できます。

動画を差し替える場合は、 「ファイルを選択」ボタンより 再度動画をアップロードし直してください。

アップロード完了メール

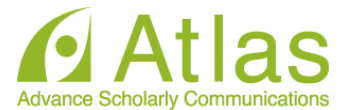

### アップロードが完了すると、ログイン時に使用したメールアドレス宛にメールが自動

送信されます。

件名:発表データ(動画)を登録しました

□□□□□□ (大会名) △△△△様 発表データ(動画)を登録しました。登録した動画ファイルにお間違えがないか、必 ず登録画面でご確認ください。 また、アップロード処理中に誤って画面を閉じてしまった場合も、再度登録画面に アクセスして動画ファイルを確認してください。 https://confit-vas.atlas.jp///video/login 登録日時:2022年03月03日 16:02 講演番号:A-02 タイトル:0000000000

このメールは自動配信メールです。このメールアドレス宛に返信しないでください。

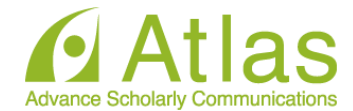

## Uploading Presentation Files (Video)

This is a site for uploading the presentation files (video) of Confit Conference 20xx.

Please enter the presentation number, your email address and click "Login".

| Log in           |  |
|------------------|--|
| Presentation No. |  |
|                  |  |
| Email Address    |  |
|                  |  |
|                  |  |
| +) Login         |  |
|                  |  |
|                  |  |

### System Requirements

We have confirmed that the following browsers work properly.

- Google Chrome latest version
- Mozilla Firefox latest version
- Microsoft Edge latest version
- Safari latest version

Even in a recommended environment, the site may not work properly depending on your browser settings.

## 講演番号とメールアドレスを 入力し「Login」します。

動画ファイルアップロード画面

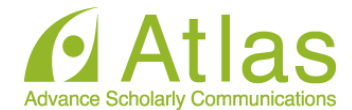

### Uploading Presentation Files (Video)

Please check the presentation title and upload the video files. The presentation title may differ from the program information.

| Presentation No. | DEMO6-7         |
|------------------|-----------------|
| Name             | アトラス 太郎         |
| Title            | テスト演題(オンデマンド配信) |

### File upload

#### A Notice

After uploading, please be sure to play the video yourself to make sure that the uploaded video is correct. The video files can not be deleted. To replace the file, re-upload a revised version of the file. Also, if your environment restricts access to video sharing sites, you may not be able to upload videos. If the upload does not complete, please try a different network environment.

| Video files   |                                                                                                    |
|---------------|----------------------------------------------------------------------------------------------------|
|               | Please select the file to upload and click "Upload".                                                     |
|               | Uploadable file type : MP4, MOV, WMV, AVI<br>File size limit : 1GB                                       |
|               | Browse No files have been selected                                                                       |
|               | This video does not infringe the copyrights of third parties and other     Intellectual property rights. |
|               | □ I have read and understood the "Notice".                                                               |
|               | 🔓 Upload                                                                                                 |
| Last Modified | -                                                                                                    |

## ご自身の「講演番号」「氏名」 「講演タイトル」が表示されます。

ファイルをアップロードします。 ファイル形式:mp4, mov, wmv, avi ファイル推奨サイズ:16:9 ファイル容量上限:講演により異なるため、 実際の画面をご確認ください。

「Browse」の箇所にファイルをドロップ または「Browse」をクリックし、ご自身 のPCからファイルを選択します。

← Logout / Register other videos

Ver. 1.0

動画ファイルアップロード画面

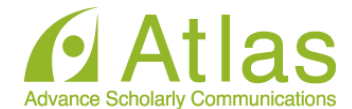

### File upload

### A Notice

After uploading, please be sure to play the video yourself to make sure that the registered video is correct. The video files can not be deleted. To replace the file, re-upload a revised version of the file. Also, if your environment restricts access to video sharing sites, you may not be able to upload videos. If the upload does not complete, please try a different network environment.

### Video files

The system is now processing to upload a video. Depending on the file size and congestion, it may take several tens of minutes to complete. Please do not close the window until the process is complete.

|              | Step 1. Upload                 | ⊘ 100%  |
|--------------|--------------------------------|---------|
|              | Step 2. Transcode              | 0%      |
|              | Step 3. Thumbnail Registration | Waiting |
| ast Modified | Uploading                      |         |

「Notice」をご確認のうえ、講演動 画のアップロードへお進みください。

「Step1.」「Step2.」「Step3.」の 処理がすべて100%になるまでは、 ウィンドウを閉じずにお待ちくださ い。

※アップロード途中でウィンドウを 閉じてしまうと動画が正しくアップ ロードできませんのでご注意くださ い。

# アップロード完了

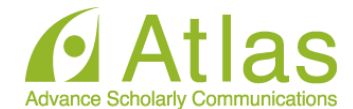

### A Notice

After uploading, please be sure to play the video yourself to make sure that the registered video is correct. The video files can not be deleted. To replace the file, re-upload a revised version of the file. Also, if your environment restricts access to video sharing sites, you may not be able to upload videos. If the upload does not complete, please try a different network environment.

#### Video files

#### Completed

The video file has been uploaded. Please check the video and upload the file again if there are any corrections.

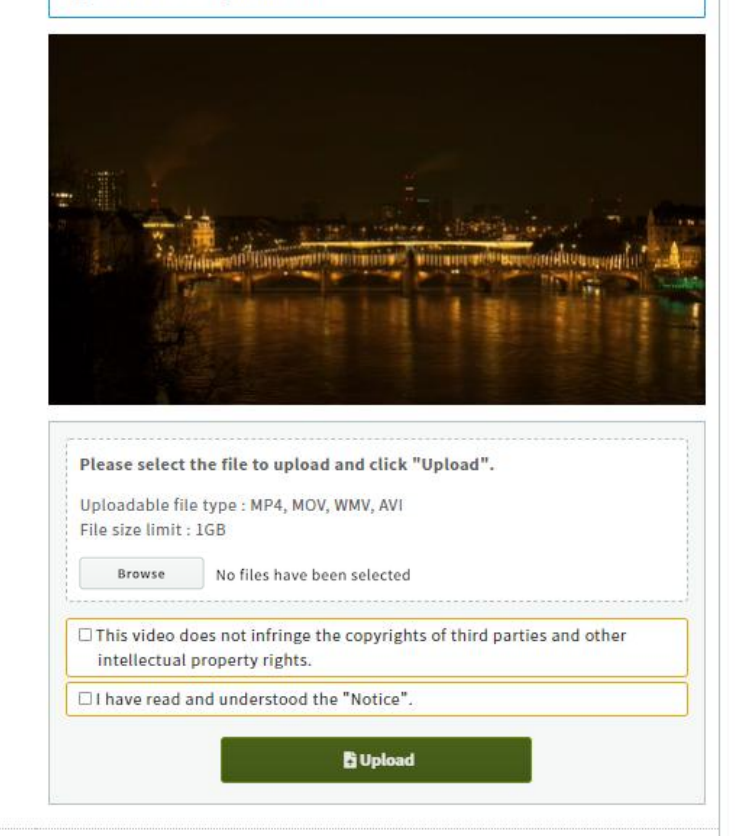

## アップロード完了です。

左下の再生ボタンからアップロードした 動画を視聴できます。

動画を差し替える場合は、 「Browse」ボタンより 再度動画をアップロードし直してください。

アップロード完了メール

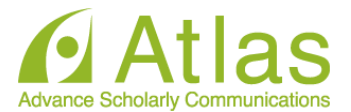

# アップロードが完了すると、ログイン時に使用したメールアドレス宛にメールが自動

送信されます。

件名: The Presentation Files (Video) Uploaded

|                                          | □□□(大会名)                                                                                                    |
|------------------------------------------|----------------------------------------------------------------------------------------------------|
|                                          | Δ,                                                                                                    |
| The pro<br>video y<br>Also, if<br>access | esentation files (video) has been uploaded. Please be sure to play the<br>ourself to make sure that the uploaded video is correct.<br>you accidentally close the screen during the upload process, please<br>the uploading system again to check the video. |
| <u>https:/</u>                           | /confit-vas.atlas.jp/                                                                                                    |
|                                          |                                                                                                    |
| Upload                                   | Date : Mar 3, 2022 3:57 PM JST                                                                                                    |
| Presen                                   | tation No. : A-01                                                                                                    |
| Your pr                                  | resentation title : 000000000                                                                                                    |
|                                          |                                                                                                    |
|                                          |                                                                                                    |
| This is a                                | n automated message. Please do not reply to this email.                                                                                                    |